# インターネット予約の利用方法(臨時休館中)

## <mark>はじめに</mark>

 ・
 <u>事前に図書館窓口での利用者登録と、パスワード登録が必要です。</u>
 なお、現在は臨時休館中につき新規の利用者登録は受け付けておりません。
 予約は電話でも承っています。

## 予約の手順

- ・利用カードをご用意ください
- ・貸出中の本だけでなく、在庫がある本も予約することができます。

#### ①蔵書検索でお探しの資料を検索します。

| 入善町立図書館 OPA                                                                                 | blic Access Catalog                |                                                                                                    |                                 | <u>л</u> Ф                                | <b>大</b> ログアウトしています | ログイン             |
|---------------------------------------------------------------------------------------------|------------------------------------|----------------------------------------------------------------------------------------------------|---------------------------------|-------------------------------------------|---------------------|------------------|
| Pri-rkchkq                                                                                  | ▶ 簡単検索                             |                                                                                                    |                                 |                                           |                     | HELP             |
| <ul> <li>資料を探す</li> <li>) 簡単検索</li> <li>) 詳しく探す</li> <li>) いたしつます</li> </ul>                | メインメニュー<br>詳しく探す                   |                                                                                                    |                                 |                                           |                     |                  |
| が知から保9                                                                                      | 検索条件                               |                                                                                                    |                                 |                                           |                     |                  |
| <ul> <li>● サブメニュー</li> <li>&gt; 利用照会</li> <li>&gt; お知らせ一覧</li> <li>&gt; 図書館カレンダー</li> </ul> | キーワード<br>著者名<br>所蔵館<br>所在館<br>資料区分 | <ul> <li>人魚の眠る家</li> <li>東野圭吾</li> <li>回書館</li> <li>回書館</li> <li>回書品</li> <li>回書  ) 雑誌    AV</li> </ul> | たすべて含む(and<br>  を) べていい         | <ul> <li>本のタイトノ</li> <li>「検索する</li> </ul> | しや著者名などを<br>」をクリック  | 王入力し、            |
|                                                                                             | 資料種別                               | □一般図書 □児童図書 □郷:                                                                                         | 土資料 □まんが □雑誌 □音楽でい<br>検索<br>HOM | 高いの<br>気する<br>E                           | ŧ ڻ                 | <u>検索条件を</u> クリア |

### ②検索結果の資料タイトルをクリックして詳細情報へ移ります。

| 入善町立図書館 OPAC<br>Online Public Access Catalog                   |           |                                    | 予約したい資料のタイトルを |                                         |      | ログイン情報<br>ログアウトしてい | います ログイン      |
|----------------------------------------------------------------|-----------|------------------------------------|---------------|-----------------------------------------|------|--------------------|---------------|
|                                                                |           |                                    | クリックしま        | す。                                      |      | « НОМ Е            | «前の画面に戻る HELP |
| <ul> <li>詳しく探す</li> <li>分類から探す</li> <li>新着資料</li> </ul>        | 1件 1/1ページ |                                    |               | カートに入れる                                 | 表示順: | なし 🗸 昇順、           | ✓ 並べ替え        |
| ①サブメニュー<br>> 利用照会                                              | 番号 □ 1 人魚 | タイトル<br>著者<br>D <b>服る家</b> 東野 圭吾/著 |               | 出版者<br>出版者<br>出版年<br>東京: 幻冬舎<br>2015 11 |      | 状態                 | 資料種別 一般図書     |
| <ul> <li>お知らせ一覧</li> <li>図書館カレンダー</li> <li>図書館カレンダー</li> </ul> | 1件 1/1ページ |                                    |               | 2015.11                                 |      | _                  |               |
|                                                                |           |                                    | нс            | DME                                     |      |                    |               |
|                                                                |           |                                    |               |                                         |      |                    |               |

### ③詳細情報画面の「カートに入れる」をクリックします。

※「カート」=予約資料を一時的に取り置きする買い物かごの事

|                            |                      |                          |                |                      |   |         | ደታታ1 | 人の変更 |   | ロワイン情報      |           |
|----------------------------|----------------------|--------------------------|----------------|----------------------|---|---------|------|------|---|-------------|-----------|
| 入善町立図書館 OPA                | Ublic Access Catalog |                          |                |                      |   |         | 小    | 中    | * | ロクアウトしています  | ログイン      |
|                            |                      |                          |                |                      |   |         |      |      |   |             |           |
| -ב=צ<דצ                    | ▶ 詳細情                | 青報                       |                |                      |   |         |      |      |   | 《HOME 《前の画] | 面に戻る HELP |
| 資料を探す                      | メインメニ                | ユー » 一覧 » 詳細             |                |                      |   |         |      |      |   |             |           |
| > 簡単検索                     |                      |                          |                |                      |   |         |      |      |   |             |           |
| ▶ 詳しく探す                    | 選択した<br>行いたい         | にタイトルの詳細情報<br>い処理をクリックしつ | 販です。<br>てください。 |                      |   |         |      |      |   |             |           |
| 分類から探す                     |                      |                          |                |                      |   |         |      |      |   |             |           |
| > 新着資料                     | \                    |                          |                |                      |   |         |      |      |   |             |           |
| <br>①サブメニュー                |                      |                          |                |                      |   |         |      |      |   |             |           |
| ✓ 利用照会                     |                      |                          |                |                      |   |         |      |      |   |             |           |
| <ul> <li>お知らせ一覧</li> </ul> |                      |                          |                |                      | ( | カートに入れる |      |      |   |             |           |
| <ul><li>図書館カレンダー</li></ul> |                      |                          |                |                      |   |         |      |      |   |             |           |
| 、                          | <br>⇒:+              | -//主大D                   |                |                      |   |         |      |      |   |             |           |
|                            | 自認                   | 「月羊Q                     |                |                      |   |         |      |      |   |             |           |
|                            |                      | タイト                      | hil 🦯          | 人魚の眠る家               |   |         |      |      |   |             |           |
|                            |                      | 著者                       | 5              | 野 圭吾/著               |   |         |      |      |   |             |           |
|                            |                      | 出版                       | 諸<br>2         | 東京 : 幻冬舎<br>2015年11月 |   |         |      |      |   |             |           |

※検索結果一覧から複数の資料をまとめてカートに入れる場合は、 🦷 をチェックし、「カートに入れる」をクリックします。

| ₯検  | 索結果        | 一覧                          |            |                     |            |        |
|-----|------------|-----------------------------|------------|---------------------|------------|--------|
| メイン | ×=⊐-       | »詳しく探す » 一覧                 |            |                     |            |        |
|     |            |                             |            |                     |            |        |
|     |            |                             |            |                     |            |        |
| 9件  | 1/1ペー      | ジ                           |            |                     |            |        |
|     |            |                             |            |                     | カートに入れる    | 表示順:なし |
|     | 番号         |                             | タイトル<br>著者 |                     | 出版者<br>出版年 |        |
|     | <b>√</b> 1 | 白い巨塔<br>1-新潮文庫 山崎           | f 豊子/著     | 東京 : 新潮社<br>2002.11 |            |        |
|     | <b>√</b> 2 | 白い巨塔<br>2 -新潮文庫 山崎          | f 豊子/著     | 東京 : 新潮社<br>2002.11 |            |        |
|     | <b>√</b> 3 | <mark>白い巨塔</mark> 3-新潮文庫 山崎 | 1 豊子/著     | 東京 : 新潮社<br>2002.11 |            |        |
|     | 4          | 白い巨塔<br>4-新潮文庫 山崎           | 1 豊子/著     | 東京 : 新潮社<br>2002.11 |            |        |
|     |            |                             |            | 東京・新潮社              |            |        |

#### ④予約カートに資料が登録された事を確認ください。

そのまま他の資料の予約を続ける場合は、検索画面に戻り①~③を繰り返します。 予約処理を続行する場合は「予約する」をクリックします。

| 入善町立図書館 OPAC                              |                  |                 |           |                  | 又子サイスの姿<br>小 血 |          | イン情報<br>グアウトしています | ログイ   |
|-------------------------------------------|------------------|-----------------|-----------|------------------|----------------|----------|-------------------|-------|
| Online Public                             | c Access Catalog |                 |           |                  |                |          |                   |       |
| PRANKE-                                   | ○ 詳細情報           |                 |           |                  |                |          | «HOME «前の画面       | 面に戻る  |
| 資料を探す                                     | メインメニュー » l      | 詳しく探す » 一覧 » 詳細 |           |                  |                |          |                   |       |
| > 簡単検索                                    | 選択したタイト          | ルの詳細情報です。       |           |                  |                |          |                   |       |
| <ul> <li>詳しく探す</li> <li>分類から探す</li> </ul> | 行いたい処理を          | クリックしてください。     |           |                  |                |          |                   |       |
| > 新着資料                                    |                  |                 |           |                  |                |          |                   |       |
| ⋣ӈӡӿ═ҙ∕                                   |                  |                 |           |                  |                |          |                   |       |
| > 利用                                      | 図書               | 人魚の眠る家          | 東野 圭吾/著   | 東京: 幻冬舎          |                | 2015年11月 |                   | -     |
| > お知らt                                    | 図書               | 蜜蜂と遠雷           | 恩田 陸/著    | 東京:四字金           |                | 2016年09月 |                   | -     |
| ▶ 図書館:                                    |                  |                 |           | 予約する             |                |          | ■ <b>カ</b> -      | -トをク! |
|                                           |                  | 状況.             |           |                  |                |          |                   |       |
| 資料の予約を続け                                  | およう              |                 | 現在の予約状況を確 | 認する場合は、ログインを行ってく | ください。          |          |                   |       |
|                                           |                  |                 |           | ログインする           |                | 4        |                   |       |
| 夏科で採り」刀                                   | いり 快 密           |                 |           |                  |                |          |                   | 21-   |
| います。                                      |                  |                 |           |                  |                | を主(即     | Xり泪り場と            | 5 IC  |
|                                           |                  |                 |           | ーク               | リックし           | します。     |                   |       |
|                                           |                  | -               |           |                  |                |          |                   |       |

#### ⑤「予約する」をクリックすると、利用者情報の入力画面に移ります。

利用者番号(カードに記載された9桁の番号)と、4桁のパスワードを入力してください。

|          | С                                          | 文字サイズの                         | )変更<br>由 ★            |                                                                       |
|----------|--------------------------------------------|--------------------------------|-----------------------|-----------------------------------------------------------------------|
| Online P | 이 認証面面                                     |                                |                       |                                                                       |
|          | メインメニュー » 簡単検索 » 一覧 » 詳細 » ログイン            |                                |                       |                                                                       |
|          | 利用番号<br>パスワード                              | 6((半角数字・9桁)<br>●●●●● (半角数字・4桁) | <b>利用</b><br>いる<br>パス | <b>日番号</b> (利用者カードに記載されて<br>6から始まる9桁の数字)と<br><b>、ワード</b> (4桁の数字)を入力し、 |
|          |                                            | タイトル                           | 13                    | <b>?に進む」</b> をクリックします。                                                |
|          | <ul> <li>人皿の眠る赤</li> <li>・蜜蜂と遠雷</li> </ul> |                                |                       |                                                                       |
|          |                                            | HOME                           |                       |                                                                       |

## ⑥予約情報を確認したら、「予約する」をクリックします。

|          | 17WJ&K   |            |
|----------|----------|------------|
| <b>小</b> | <b>中</b> | ᄎ          |
|          |          |            |
|          |          |            |
|          |          |            |
|          |          |            |
|          |          |            |
|          |          |            |
|          |          |            |
|          |          |            |
|          |          |            |
| 5        |          |            |
| _        |          |            |
|          |          |            |
|          |          |            |
|          |          |            |
|          |          |            |
|          | 5        | <u>л</u> ф |

### ⑦予約登録が完了しました。

| 官 |                                             |         |         | 文字サ-1<br>小 | バズの |
|---|---------------------------------------------|---------|---------|------------|-----|
|   |                                             |         |         |            | -   |
|   | メインメニュー > 簡単検索 > ・                          | 一覧 » 詳細 |         |            |     |
|   | 予約の登録が完了しました。                               |         |         |            |     |
|   |                                             |         |         |            |     |
|   | 「一日の明了京                                     |         | タイトル    |            |     |
|   | <ul> <li>・人無の眠る卵</li> <li>・寄蜂と遠雷</li> </ul> |         |         |            |     |
|   |                                             |         |         |            |     |
|   |                                             | お名前     | 60      |            |     |
|   |                                             |         | 詳細画面に戻る |            |     |
|   |                                             |         |         |            |     |
|   |                                             |         | HOME    |            |     |
|   |                                             |         |         |            |     |
|   |                                             |         |         |            |     |

貸出の準備ができましたら、ご連絡いたします。連絡を受けてからご来館ください。

## 予約資料の確認方法

画面左側のメインメニューから「利用照会」を選択し、「予約中一覧」を選択します。

| 入善町立図書館 OP/                                    | AC<br>Public Access Catalog                                                 | ×                                    | 字サイズの変す<br>小 中 |
|------------------------------------------------|-----------------------------------------------------------------------------|--------------------------------------|----------------|
| PX1>X==                                        | <ul> <li>         認証画面     </li> <li>         メインメニュー »利用照会     </li> </ul> |                                      |                |
| <ul> <li>● 簡単検索</li> <li>&gt; 詳しく探す</li> </ul> | 利用情報メニュー                                                                    |                                      |                |
| <ul> <li>分類から探す</li> <li>▶ 新着資料</li> </ul>     | > 利用者情報変更                                                                   | 登録されているE-Mailアドレス・パスワード等の利用者情報を変更できま | す。             |
| ᠓᠊ᡃᡃᠠ᠋ᠯ᠋ᡃᠷ᠋ᠴ᠆                                  | > 貸出中一覧                                                                     | 現在貸出中の資料の一覧が閲覧できます。                  |                |
| ▶ 利用照会<br>▶ お知らせ一覧                             | > 予約中一覧                                                                     | 現在予約中の資料の一覧が閲覧できます。                  |                |
| <ul> <li>図書館カレンダー</li> <li>コ・・ー</li> </ul>     | > 予約確保中一覧                                                                   | 予約で準備ができた資料が閲覧できます。                  |                |
|                                                |                                                                             |                                      |                |
|                                                |                                                                             | HOME                                 |                |
|                                                |                                                                             |                                      |                |

| ~             |      |            |                |         | 文字サイ | ズの変更 | ε        | ログイン情報 |              |      |
|---------------|------|------------|----------------|---------|------|------|----------|--------|--------------|------|
| lic Access Ca |      |            |                |         |      | ф    | <b>大</b> | ようこそ6  | 様            | ログア  |
| 0.07          |      |            |                |         |      |      |          |        |              | _    |
|               | 让画面  |            |                |         |      |      |          |        | «HOME «      | 前の画面 |
| メイン           | ×=1- | »利用照会»予約一覧 |                |         |      |      |          |        |              |      |
| 予約            | 帅一覧  | 該当件数【2】    |                |         |      |      |          |        |              |      |
| (1/1/         | ページ) |            |                |         |      |      |          |        |              |      |
|               | No   | 予約日        | 受取館            |         | 種別   |      |          |        | 予約取消<br>予約変更 |      |
|               | 1    | 2020/05/08 | 入善図書館<br>入善図書館 | 人魚の眠る家  | 一般図書 | 1    | 指定なし     |        | 予約取消<br>予約変更 |      |
|               | 2    | 2020/05/08 | 入善図書館<br>入善図書館 | 蜜蜂と遠雷   | 一般図書 | ł    | 指定なし     |        | 予約取消<br>予約変更 |      |
|               |      |            |                | メニューに戻る |      |      |          |        |              |      |
| <br>(1/1/     | ページ) |            |                |         |      |      |          |        |              |      |
|               |      |            |                | HOME    |      |      |          |        |              |      |
|               |      |            |                |         |      |      |          |        |              |      |
|               |      |            |                |         |      |      |          |        |              |      |

※すでに予約確保されている資料の予約を取り消しする場合は、図書館にご連絡ください。